## Avira antivirus 2013

## Отключение защиты из контекстного меня

1. Правой кнопкой мыши на значок Avira в системной трее

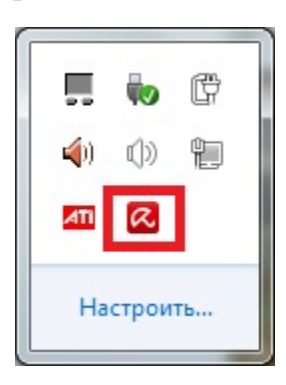

2. В появившемся контекстном меню отключите все модули.

| ✓ | Активировать Real-Time Protection<br>Активировать Web Protection                                                                                                  |  |  |
|---|----------------------------------------------------------------------------------------------------|--|--|
|   | Запустить Avira Free Antivirus<br>Настройка Avira Free Antivirus<br>Мои сообщения<br>Запуск обновления<br>Справка<br>Об Avira Free Antivirus<br>Avira в Интернете |  |  |
|   | Настроить                                                                                                    |  |  |

Вы должны увидеть закрытый зонт на значке Avira. Это означает,

защита avira в режиме реального времени отключена.

|     | to    | ¢  |
|-----|-------|----|
| (پ  | ())   | ŧ  |
| ITM | R     |    |
| Ha  | строи | ть |

## Отключение защиты из главного меню программы:

Чтобы выключить защиту компьютера, выполните следующие действия: Откройте главное окно программы.

Чтобы открыть главное окно программы Avira, в правом нижнем углу экрана нажмите два раза левой кнопкой мыши на значок Avira. Либо правой кнопкой мыши по значку в трее и выбираем пункт «Запустить Avira»

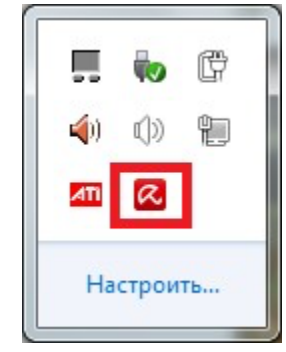

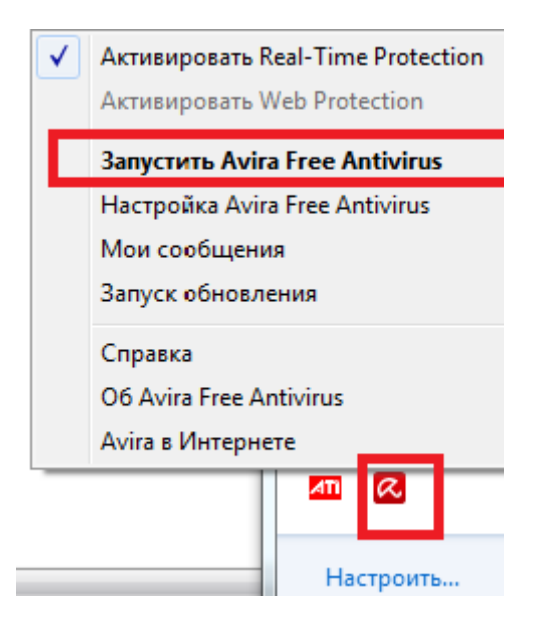

Выбираем в меню пункт «Статус»

В столбце «Безопасность компьютера» находим пункт «Real-Time Protection» и отключаем его.

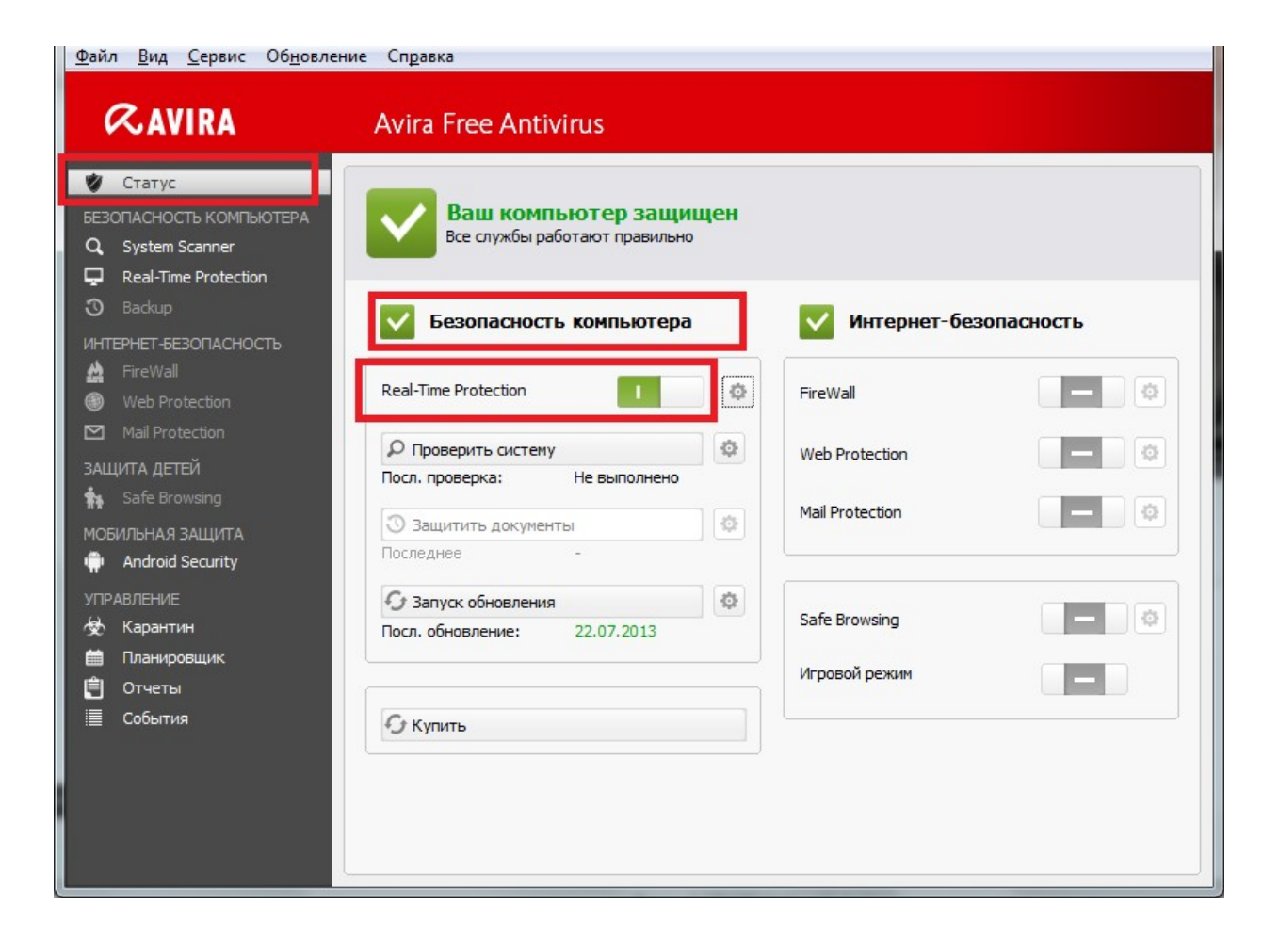